# 國立勤益科技大學

「日間部」學雜費繳費單訊息:注意事項暨網路列印與繳費 操作步驟」資訊

學雜費繳費單請至【第一銀行第 e 學雜費入口網】上網列印

|                                  | 暑一梯繳費單         | 每年預計6月   |
|----------------------------------|----------------|----------|
| 第一學期<br>各類相關學雜<br>費繳費單預計<br>上傳時程 |                | 初左右      |
|                                  | 暑二梯繳費單         | 每年預計7月   |
|                                  |                | 中旬左右     |
|                                  | 復學生繳費單         | 每年預計7月   |
|                                  |                | 底左右      |
|                                  | 舊生及轉學生繳費       | 每年預計8月   |
|                                  | 單(含減免)         | 初左右      |
|                                  | 外籍、陸生、僑生繳      | 每年預計8月   |
|                                  | 費單(含減免)        | 中旬左右     |
|                                  | 新小鄉弗留          | 每年預計 8   |
|                                  | 州主國貝平          | 月 20 日左右 |
|                                  | 延修生學雜費         | 每年預計10月  |
|                                  |                | 中旬左右     |
|                                  | 研究所學分費         | 每年預計10月  |
|                                  |                | 中旬左右     |
| 第二學期<br>各類相關學雜<br>費繳費單預計<br>上傳時程 | 復學生繳費單         | 每年預計1月   |
|                                  |                | 初左右      |
|                                  | 轉學生繳費單(含減      | 每年預計1月   |
|                                  |                | 初左右      |
|                                  | 外籍、陸生、僑生繳      | 每年預計1月   |
|                                  | <u>費單(含減免)</u> | 中旬左右     |
|                                  | 崔上幽曹毘          | 每年預計1    |
|                                  | 白工队员丁          | 月20日左右   |
|                                  | 延修生學雜費         | 每年預計3月   |
|                                  |                | 初左右      |
|                                  | 研究所學分費         | 每年預計3月   |
|                                  |                | 中旬左右     |

各類相關學雜費繳費單預計上傳時程,請詳如下

★★ 請同學們務必於開學日前完成繳費

「就學貸款」(貸款合格者請勿重覆繳費)、「申辦減免」之同學煩請特別 注意 繳費單金額,請先確認無誤後再進行繳費事宜。

就學貸款請洽分機:2340 申辦減免分機:2324 住宿相關事宜 分機:31151 學生會、系學會費 分機:2340 畢委會相關費用 分機:2322 進修部繳費單疑問 分機:7023

如有需要協助列印繳費單者,可至第一銀行各分行服務台或本校出納組。如有 任何疑問,歡迎洽詢04-23924505轉分機2534、2532

\*注意事項

- 一、為配合節能減碳及響應無紙化運動,實施「學雜費繳費無紙化」作業—學雜費繳 費單由學生自行上網列印繳納。
- 二、學雜費繳費單請上【第一銀行<u>第e學雜費入口網</u>】列印【**繳費後請自行妥善保存繳費憑證,以備查驗】** 網址<u>https://eschool.firstbank.com.tw/member/index.aspx</u>
- 三、繳費方式:
  - 1. 全省各大便利超商

2. 第一銀行各分行臨櫃繳款(如有需要可請第一銀行各分行服務台協助現場列印繳費單)

3.信用卡(語音申請(02)27608818 按1)

(網頁申請 <u>https://eschool.firstbank.com.tw</u>)

信用卡繳費請輸入

- 1. 學校代號: 8814600440《第一銀行代收學校專用代碼》
- 學生繳款帳號:請參閱繳費單正面存戶編號(轉入帳號)16碼
  ※請確認語音/網路回覆資料是否正確,如有錯誤請與學校或代收銀行聯繫
- 信用卡卡號、信用卡有效月年(共4碼)及卡片背面簽名欄末3碼數字 ※如授權失敗,請與發卡銀行聯繫
   貼心小提醒:繳費完成後如需繳費證明,請上
   【第一銀行第 e 學雜費入口網】https://eschool.firstbank.com.tw 登入列印

#### 4. ATM(提款機)、EATM 轉帳方式繳納

轉帳繳費請輸入 1. 選擇繳費項目,輸入第一銀行銀行代號【007】 2. 輸入轉入帳號:請參閱繳費單正面存戶編號(轉入帳號)16碼 3. 輸入繳費金額 ※實體 ATM 跨行交易每筆收取 15 元轉帳手續費, EATM 跨行交易每筆收取 10 元轉帳手續費

繳費期限內:各通路皆可繳納

四、如已辦理就學貸款者,請勿再使用以上通路繳費以免造成重複繳款。

五、同學若有減免身份,請與申請單位確認後,以正確之繳費單繳納,以免造成無法 銷帳,影響自身權益。

同學如有疑問,歡迎洽詢 04-23924505 轉分機 2534 何先生、2532、2538 工讀生 \*請勿溢繳或重覆繳納,以免權益受損\*

學雜費繳費截止日期:開學日

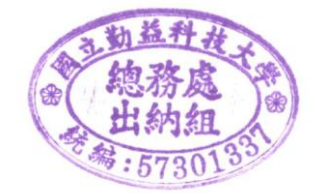

## 網路列印與繳費操作步驟

## 步驟1:進入國立勤益科技大學首頁(網址 https://www.ncut.edu.tw/)

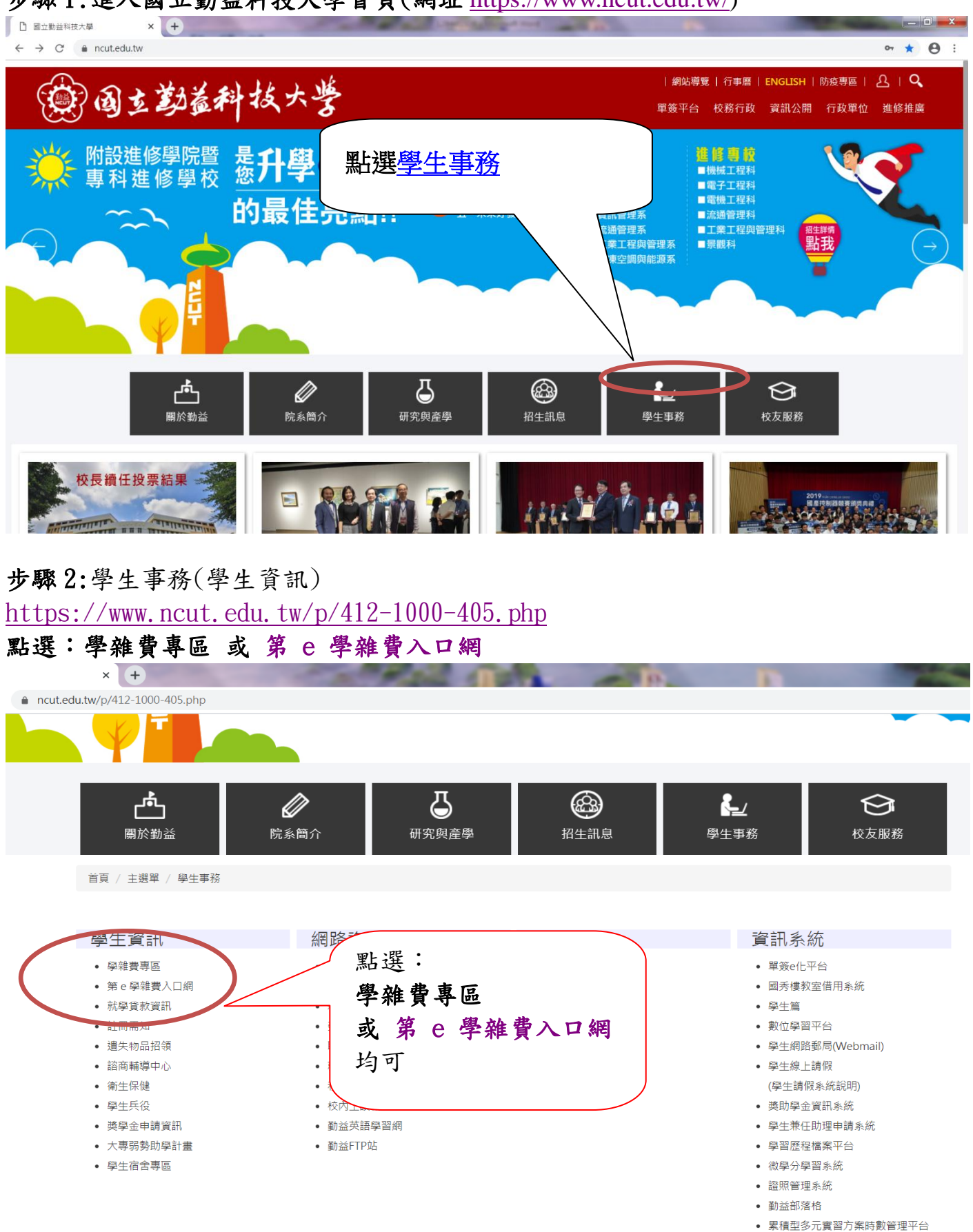

• 資訊能力線上測驗&練習系統

步驟 2-1:學雜費專區(第 e 學雜費入口網、學雜費繳費注意事項暨網路列印與繳費操 作步驟)

### 步驟3: 第 e 學雜費入口網(點選國立勤益科技大學, 輸入學號及驗證碼)

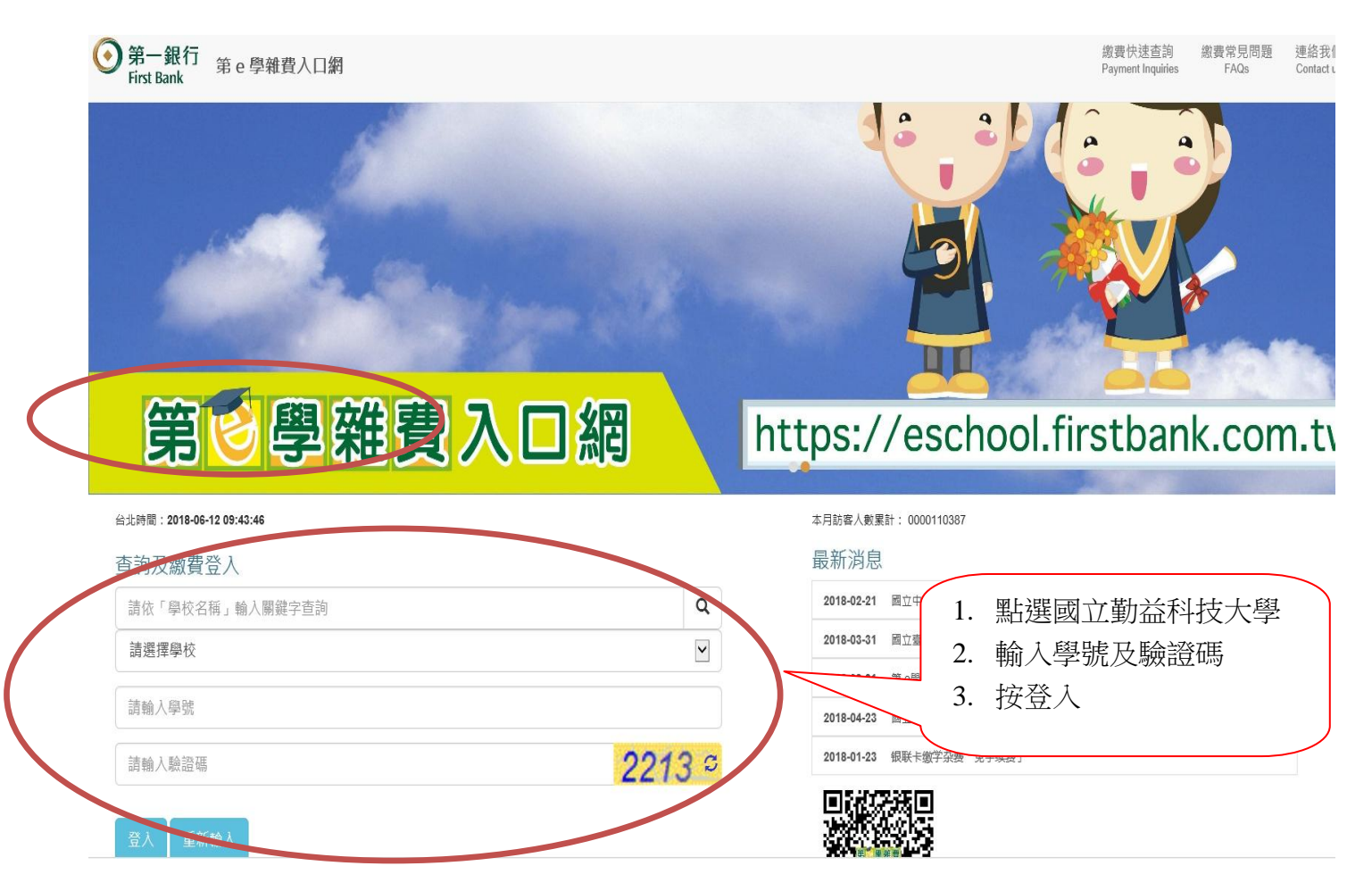

步驟4:第 e 學雜費入口網(確認基本資料是否正確及選擇付款方式)

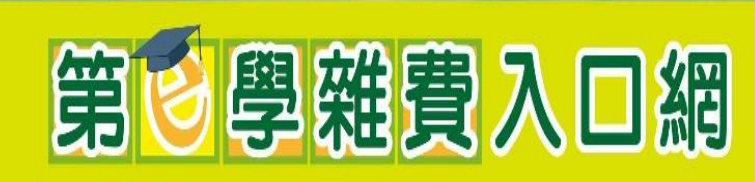

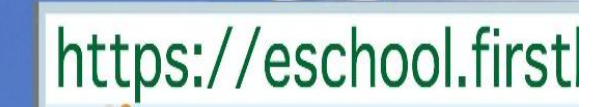

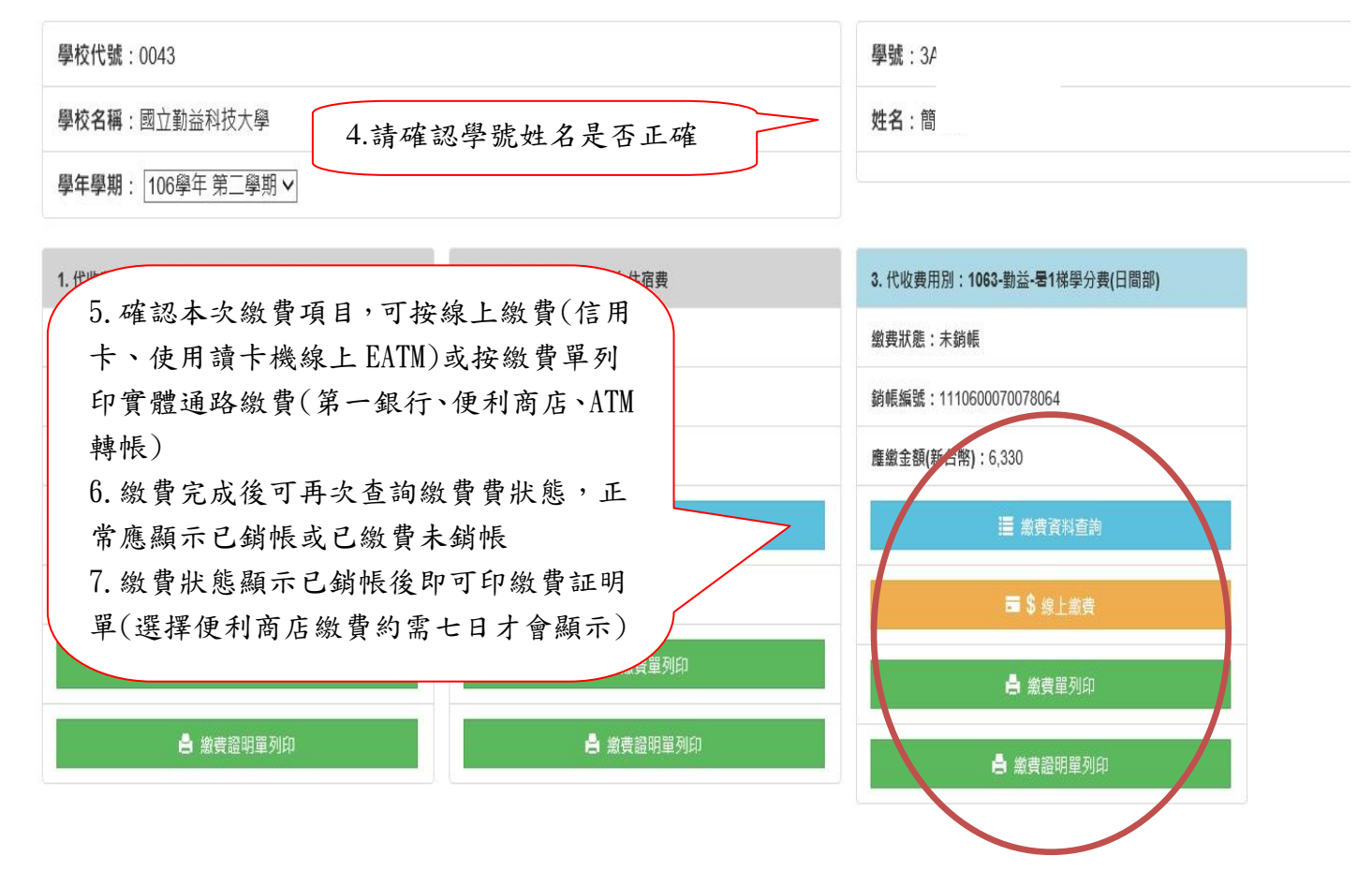

步驟5:繳費常見問題

(網址 <u>https://eschool.firstbank.com.tw/member/faq/index.htm</u>)

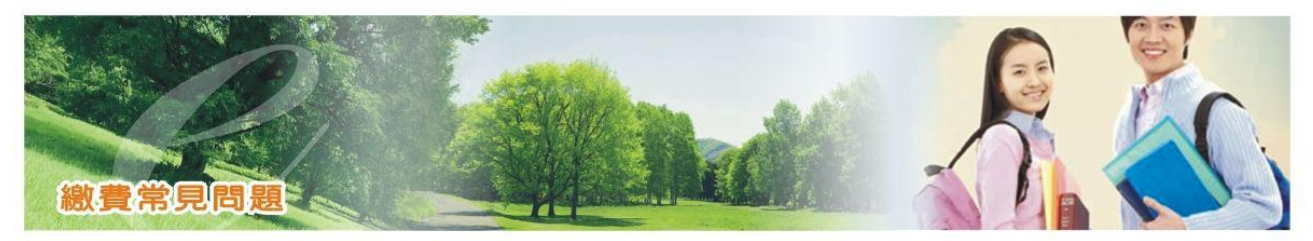

| 登入問題             | 列印繳費單        |
|------------------|--------------|
| 學生基本資料及繳費明細的內容問題 | 各項繳款方式說明     |
| 信用卡繳費            | 列印繳費證明單      |
| 繳款問題             | <u>回學生首頁</u> |